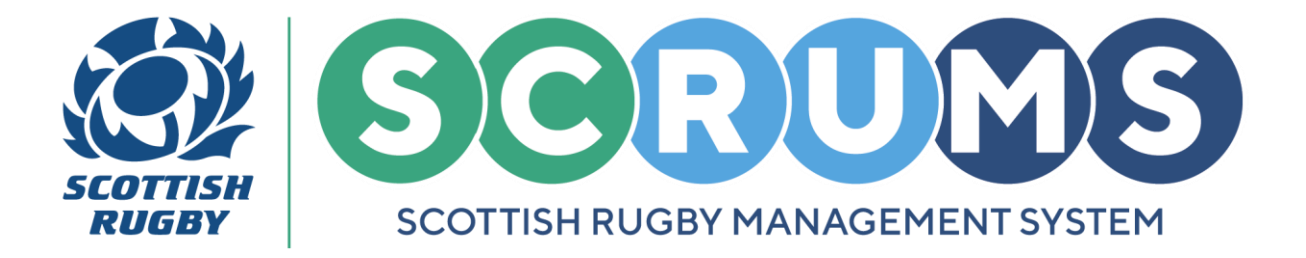

## **ACCESS A YOUTH RECORD**

This guide will detail how a Parent / Guardian can access a Youth Record in **SCRUMS**, the Scottish Rugby User Management System.

## **STEP 1**

To navigate to the **SCRUMS** login / registration page, please follow the link below; <u>https://scrums.scottishrugby.org/login</u>

To view / edit youth record(s), click on the 'Parent Access' button.

| SCRUMS<br>SCOTTISH RUGBY MANAGEMENT SYSTEM                               |          |  |
|--------------------------------------------------------------------------|----------|--|
|                                                                          |          |  |
| Password<br>□ Remember Me<br>Forgot Password? Log in →                   |          |  |
| Not a member already? Register Here Access a Youth Account Parent Access | <b>(</b> |  |
|                                                                          |          |  |

Then, enter the email address used to register the youth record(s) and click 'Submit'.

| Science |                                                        | G                                                    |                   | 3 |
|---------|--------------------------------------------------------|------------------------------------------------------|-------------------|---|
|         |                                                        | VIEW CHILD'S RECORD                                  |                   |   |
|         | Please enter the email addres<br>Parent email address* | s that was used to register your chil                | ld in SCRUMS      |   |
|         | Scottish Rugby Union Limited,                          | Scottish Gas Murrayfield, Edinburgh EH12 SPJ; email: | scrums@sru.org.uk |   |
|         |                                                        | © 2024 Scottish Rugby Union Limited                  |                   |   |
|         |                                                        |                                                      |                   |   |

For any further guidance please contact scrums@sru.org.uk

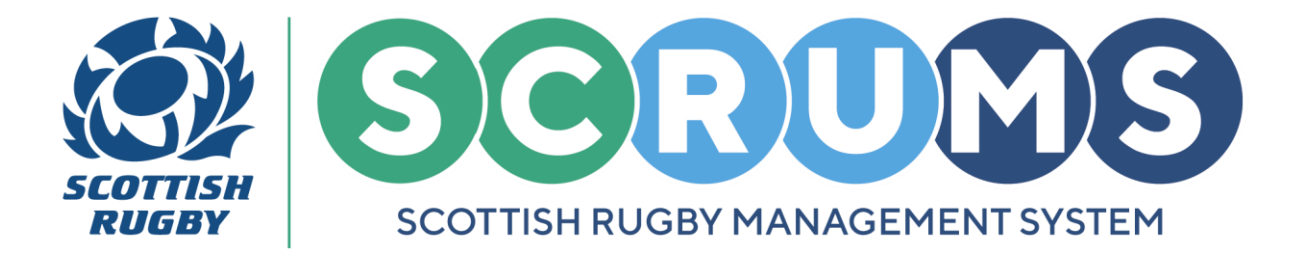

## **ACCESS A YOUTH RECORD**

## **STEP 2**

You will now receive an email from **SCRUMS** with an access link, click on the 'here' link to view / edit the youth record(s) linked to your email address.

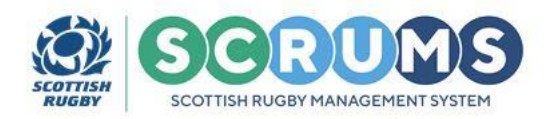

Dear Parent/Guardian,

To access your child's record please click here.

Please note this link is only valid for 2 hours.

Many thanks, Scottish Rugby

**PLEASE NOTE:** The access link will only remain active for 2 hours. Thereafter, another link will be required to access youth record(s).

For any further guidance please contact scrums@sru.org.uk